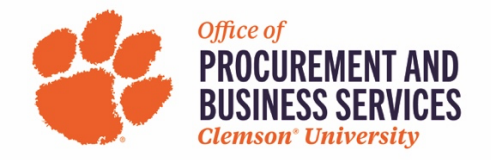

## Simple Office Supply Order from the Staples Punchout

1. Click on the Staples punchout from the buyWays home page.

| Â              |                                                                                                    |                      |                                               |                                   | All 👻                                        | Search (Alt+Q) C              | 0.00 USD 📜                   |
|----------------|----------------------------------------------------------------------------------------------------|----------------------|-----------------------------------------------|-----------------------------------|----------------------------------------------|-------------------------------|------------------------------|
| 1              | Simple Advanced                                                                                                    | Jump to: I NEED TO B | UY SOMETHING   All Favo                       | rites   Clemson Forms             | Shop   Quick Ord                             | er Additional Search          | hes: All Suppliers   Categor |
| ľゐ             | Search for products, suppliers, forms, part number                                                                      | r, etc.              |                                               |                                   |                                              |                               |                              |
| õ              |                                                                                                    |                      | Scientific/Lab Suppli                         | es                                |                                              |                               |                              |
| 血<br>寒         | Welcome to buyWays News and Announcements                                                                               |                      |                                               | Fisher<br>Scientific              | Airgas                                       |                               | BIO RAD                      |
|                | UPS Small Package Delivery     FAQ Reminders     Fiscal Year Reminders     Adjust Taxes on Invoice                      |                      | Supplies                                      | Supplies                          | Gases & Equip                                | nter Orders                   |                              |
| <b>a</b> 7<br> | Default Delivery County     Dollar Limitations     AIRGAS Changes -12/16/2020     Using buyWays Video                   |                      | Print Services #                              |                                   |                                              | PRESIDIO                      |                              |
| <b>\$</b>      | <ul> <li>Search Guide</li> <li>Approving Guide</li> <li>Mobile Approvals</li> <li>Set Up Email Approval Code</li> </ul> |                      | RICOH Online &<br>@Dillard Bldg               | Printer Purchasing                | MFD Copier Lease                             | Existing MFD Lease<br>Payment |                              |
|                | Supplier Registration Process     Small Catering Engagements     RICOH Name Badge                                       |                      | Office Suppliers, Fun                         | niture, Cubicles, Seat            | ting & Design                                |                               |                              |
|                | buyWays FORMS FOR REQUESTS AND DELEG/<br>• New User Request<br>• Department Approval Delegation<br>• User Role Request  | ATIONS               | ☐ Staples.<br>Office Supplies &<br>Copy Paper | Independent Rep.<br>over 40 Lines | YoungOffice<br>Furniture Cubes and<br>Design |                               |                              |
| ٩              | PI Grant/Project Approval Delegation     Stop Pay/Void/Reissue - (all other CUB)                                        | 5 forms)             | Computing - II Due to                         | global parts shorta               | ne lead times are                            | longer than expecte           | 4.11                         |

## 2. Type in what you are looking for, click enter

| 👅 Cascade 👋 PBS 😽 Travel - new 🖸 Concur | 🖌 🚽 buyWays 🕅         | Qualtrics | 😵 my.Clemson | § / | Al 🚾 Suppl | ier HelpDes | sk 👖 buyV                |  |  |
|-----------------------------------------|-----------------------|-----------|--------------|-----|------------|-------------|--------------------------|--|--|
| SelectSite PunchOut                     |                       |           |              |     |            |             |                          |  |  |
|                                         |                       |           |              |     |            |             |                          |  |  |
| The Staples                             | scissors              |           |              |     |            |             |                          |  |  |
|                                         |                       |           |              |     |            |             |                          |  |  |
|                                         | scissors              |           | ٦            | <   | Recently   | / purcha    | ased                     |  |  |
|                                         | office scissors       | S         | ٦            | <   |            |             |                          |  |  |
|                                         | heavy duty se         | cissors   | ٦            | ~   | A          | тн<br>На    | to RED™ 8<br>andle (TR5! |  |  |
| Tech as                                 | kids scissors         |           |              | <   | 00         | ¢           | \$E 60                   |  |  |
| flovihlo as                             | westcott scis         | ۲         | <            |     | 5.09       |             |                          |  |  |
|                                         | <b>left handed</b> s  | cissors   | ľ            | <   |            | Fic         | kare 9" Sta              |  |  |
| 🕜 your team.                            | <b>fiskars</b> scisso | rs        | ٢            | <   | - 0        |             | o, Grey (01              |  |  |

## 3. Click add to the items you need

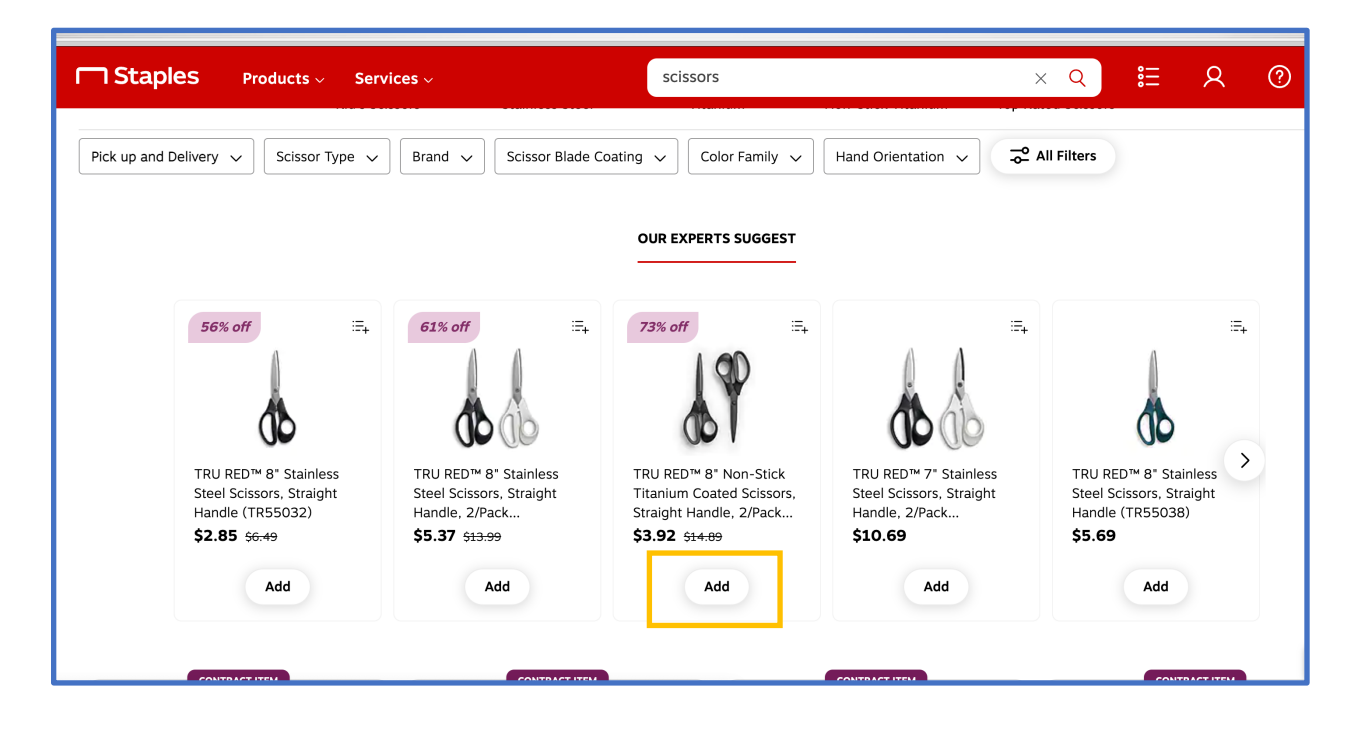

4. Either continue shopping or review and checkout.

| Delivery 🗸 Scissor Type                                               | ✓ Brand ✓                         | Scissor Blade Coating 🗸                                                                                          | Color Family 🗸                                                                                         | Hand Orientation 🗸 🔁                       | All Filters                                                           |
|-----------------------------------------------------------------------|-----------------------------------|----------------------------------------------------------------------------------------------------|----------------------------------------------------------------------------------------------------|--------------------------------------------|-----------------------------------------------------------------------|
|                                                                       |                                   | OUR                                                                                                    | EXPERTS SUGGEST                                                                                        |                                            |                                                                       |
| 56% off                                                               | Added to ca                       | <b>rt</b><br>RU RED™ 8" Non-Stick T<br>icissors, Straight Handle,<br>em #: 24380507   MFR #: TR550:<br>400022013 | itanium Coated<br>2/Pack (TR55014)<br>14   CIN #: 24380507-<br>1 @ \$3.92 2/PK \$3.97<br><b>\$3.92</b> | Review & Checkout<br>Continue shopping     |                                                                       |
| TRU RED™ 8" Stainless<br>Steel Scissors, Straight<br>Handle (TR55032) | Steel Scissors,<br>Handle, 2/Pack | Straight Titaniu<br>< Straigh                                                                                    | im Coated Scissors,<br>ht Handle, 2/Pack                                                               | Steel Scissors, Straight<br>Handle, 2/Pack | TRU RED™ 8" Stainless<br>Steel Scissors, Straight<br>Handle (TR55038) |
| \$2.85 \$6.49                                                         | \$5.37 <sub>\$13.99</sub>         | \$3.92                                                                                                    | <del>\$14.89</del>                                                                                     | \$10.69                                    | \$5.69                                                                |

## 5. Click Submit Order

| Order Summary  |                                                                                                    | \$3.92                                    | Delivery to: <u>Clemson, SC 29631</u> |                  |
|----------------|----------------------------------------------------------------------------------------------------|-------------------------------------------|---------------------------------------|------------------|
| Total          |                                                                                                    | \$3.92                                    | Submit Order                          |                  |
| 1 item in cart |                                                                                                    |                                           |                                       |                  |
| Delivery       |                                                                                                    |                                           |                                       |                  |
| CONTRACT ITEM  | 78% off<br>TRU RED <sup>M</sup> 8" Non-Stick Titanium Coated Scissors. Straig<br>Item #: 243805071 MFR #: TR550141 (JN #: 24380507-4400022<br>Delivery by Thursday, Apr 20, 2023 | <b>ht Handle, 2/Pack (TR55014)</b><br>D13 | 1 v \$3.92 2/PK<br>\$14.69            | Remove<br>\$3.92 |

- 6. Update shopping cart if needed (quantity, remove an item, change cart name, etc...)
- 7. Click Proceed to Checkout

| EMS buyW                                      | 7ays                                                                                    |                                                |                 |            |          |            | All  Searc | h (Alt+Q) Q 4.19 US                                                                                |                                                                                    |
|-----------------------------------------------|-----------------------------------------------------------------------------------------|------------------------------------------------|-----------------|------------|----------|------------|------------|----------------------------------------------------------------------------------------------------|------------------------------------------------------------------------------------|
| hopping Cart • \$                             | Shopping Cart                                                                           |                                                |                 |            |          |            | • • ·      | Assign Cart To Requisitioner                                                                       | Proceed To Checko                                                                  |
| Simple Advance                                | ed                                                                                      |                                                |                 |            |          |            |            | Details                                                                                            |                                                                                    |
| Search for products, su                       | ippliers, forms, part number, etc.                                                      |                                                |                 |            |          |            | Q          | For                                                                                                |                                                                                    |
| Cart Name                                     |                                                                                         |                                                | Delivery Osurtu | DIOKENO    |          |            |            | Jennifer Tonkin                                                                                    |                                                                                    |
| Cart Name                                     | scissors for office                                                                     |                                                | Delivery County | PICKENS    |          |            | ~          | Total (4.19 USD)                                                                                   |                                                                                    |
| Description                                   |                                                                                         |                                                |                 |            |          |            |            | Shipping, Handling, and Tax ch<br>Requisitioner. The values enter<br>checked and workflow routed a | arges must be entered by<br>ed here will be budget<br>accordingly. Values will al: |
| Priority                                      | Normal                                                                                  | ~                                              |                 |            |          |            |            | be given to vendor on PO.                                                                          |                                                                                    |
|                                               |                                                                                         |                                                |                 |            |          |            |            | Subtotal *                                                                                         | 3.9                                                                                |
|                                               |                                                                                         |                                                |                 |            |          |            |            | Sales Tax                                                                                          | 0.2                                                                                |
| 1 Line                                        |                                                                                         |                                                |                 |            |          |            | · ·        | Use Tax                                                                                            | 0.0                                                                                |
|                                               |                                                                                         |                                                |                 |            |          |            |            | Handling                                                                                           | 0.0                                                                                |
| Staples Inc · 1 Ite                           | m · 3.92 USD                                                                            |                                                |                 |            |          |            |            | Total *                                                                                            | 4.1                                                                                |
| SUPPLIER DETAILS                              | 💁 🍃 🐜 🏴 🛛 Fulfillment Address 1-Chicago 🔹                                               | •                                              |                 |            |          |            |            |                                                                                                    |                                                                                    |
| Contract Number                               | 99325710 P                                                                              | O Number To Be                                 | Assigned        |            |          |            |            |                                                                                                    |                                                                                    |
| Need to make changes<br>• TRU RED 8" Non-Stic | ? MODIFY ITEMS   VIEW ITEMS Item(s) w<br>k Titanium Coated Scissors, Straight Handle, 2 | vas retrieved on: 4/19/20:<br>:/Pack (TR55014) | 23 11:20:37 AM  |            |          |            |            |                                                                                                    |                                                                                    |
|                                               |                                                                                         | Catalog No.                                    | Size/Packaging  | Unit Price | Quantity | Ext. Price |            |                                                                                                    |                                                                                    |
| Item                                          |                                                                                         |                                                |                 |            |          |            |            |                                                                                                    |                                                                                    |
| Item<br>1 TRU RED 8" Non-<br>Handle, 2/Pack ( | Stick Titanium Coated Scissors, Straight<br>TR55014)                                    | 24380507                                       | PK              | 3.92       | 1 PK     | 3.92       | []         |                                                                                                    |                                                                                    |
| 1 TRU RED 8" Non-<br>Handle, 2/Pack (         | Stick Titanium Coated Scissors, Straight<br>TR55014)                                    | 24380507                                       | РК              | 3.92       | 1 PK     | 3.92       | []         |                                                                                                    |                                                                                    |

8. Review the information and make changes if necessary by clicking the pencil in the appropriate category

| equisition • 1                                                                                                    | 69364772                |        |                                                                   |                                                                                         |                                     |                                  |                                          |                                                  | ∃ ⊛ €                            | • @ …                             | Assign             | Cart To Requis |
|----------------------------------------------------------------------------------------------------|-------------------------|--------|-------------------------------------------------------------------|-----------------------------------------------------------------------------------------|-------------------------------------|----------------------------------|------------------------------------------|--------------------------------------------------|----------------------------------|-----------------------------------|--------------------|----------------|
| Summary                                                                                                    | Taxes/S&H PO Pre        | view C | comments Af                                                       | tachments                                                                               | History                             |                                  |                                          |                                                  |                                  |                                   |                    |                |
| General                                                                                                    |                         | ø      | Shipping                                                          |                                                                                         | ľ                                   | ··· Billing                      |                                          | ø v                                              |                                  |                                   | Draft              |                |
| Cart Name                                                                                                    | scissors for office     |        | Ship To                                                           |                                                                                         |                                     | Bill To                          |                                          |                                                  | Total (4.19                      | USD)                              | av charges m       | unt he enterer |
| Description no value ATTN: Jennifer Tonkin FL/RM/STE: SUITE 203 Priority Normal PROCUREMENT AND BUSINESS SERVICES CLEMSON UNIVERSITY Description SERVICES SERVICES S |                         |        |                                                                   | CLEMSON UNIV A<br>ATTN: Jennifer To<br>DILLARD BLDG<br>400 KLUGH AVE<br>CLEMSON, SC 296 | CCOUNTS PAYABLE<br>nkin<br>134-5365 |                                  | Requisition<br>checked an<br>be given to | er. The values<br>d workflow ro<br>vendor on PO. | entered here v                   | will be budget<br>gly. Values wil |                    |                |
| Contact Phone<br>Number                                                                                                    | +1 (864) 656-1120       |        | CLEMSON, SC 296<br>United States                                  | 34-5365                                                                                 |                                     | United States                    |                                          |                                                  | Subtotal<br>Sales Tax<br>Use Tax |                                   |                    |                |
| Shopper                                                                                                    | Jennifer Tonkin         |        | Delivery Options<br>Requested<br>Delivery Date<br>Delivery County | no value<br>PICKENS<br>PICKENS                                                          |                                     | Accounting Date                  | no value                                 |                                                  | Shipping<br>Handling             |                                   |                    |                |
| Accounting Code                                                                                                    | 25                      |        |                                                                   |                                                                                         |                                     |                                  |                                          | <i>i</i>                                         | What's nex<br>Next Step          | t for my orde<br>Accour           | r?<br>nt/Budget Ch | eck            |
| Account                                                                                                    | Fund                    |        | Dept                                                              |                                                                                         | Program                             | Class                            | Project                                  | -                                                | Approvers                        | There a                           | ire no approv      | /ers           |
| 7201<br>Supplies:Office                                                                                                    | 15<br>CU - State - E an | i G    | 5365<br>Procurement and Bus                                       | iness Svs                                                                               | 602<br>Inssp: Fiscal Operations     | 130<br>E and G and Deptl Revenue | 1500000<br>Pepartmental Defau            | lt                                               | Workflow                         |                                   |                    | C              |
| Internal Notes a                                                                                                    | nd Attachments          |        |                                                                   | ø                                                                                       | External Notes and                  | Attachments                      |                                          | ø v                                              |                                  | Show skipped                      | steps              |                |
|                                                                                                    | no value                |        |                                                                   |                                                                                         | Note to all Suppliers               | no value                         |                                          |                                                  |                                  | Draft                             |                    |                |

9. Edit accounting codes if necessary, click Save

| CLEMS#Nbu                                                  | vWavs                         |                                                                           |                                |                                    |                              | All 🔻 | Search (Auro)                                                  | Q 4.19 USD 🗮                                                             |                                            |
|------------------------------------------------------------|-------------------------------|---------------------------------------------------------------------------|--------------------------------|------------------------------------|------------------------------|-------|----------------------------------------------------------------|--------------------------------------------------------------------------|--------------------------------------------|
| Edit Accounting Code                                       | s                             |                                                                           |                                |                                    |                              |       |                                                                |                                                                          | ×                                          |
| Accounting Codes                                           |                               |                                                                           |                                |                                    |                              |       |                                                                |                                                                          |                                            |
| Account *                                                  | Fund * =                      | Dept *                                                                    | Program *                      | Class *                            | Project *                    |       |                                                                |                                                                          |                                            |
| 7201 ⊻                                                     | 15                            | ∠ 5365                                                                    | € 602                          | ⊭ 130                              | ∠ 1500000                    | Ľ     |                                                                |                                                                          |                                            |
|                                                            |                               |                                                                           |                                |                                    |                              |       |                                                                |                                                                          |                                            |
|                                                            |                               |                                                                           |                                |                                    |                              |       |                                                                |                                                                          |                                            |
|                                                            |                               |                                                                           |                                |                                    |                              |       |                                                                |                                                                          |                                            |
| Required fields                                            |                               |                                                                           |                                |                                    |                              |       |                                                                | Sav                                                                      | e Close                                    |
| * Required fields                                          |                               |                                                                           |                                |                                    |                              |       |                                                                | Sav                                                                      | e Close                                    |
| * Required fields                                          |                               | Delivery Options                                                          | _                              | Billing Options                    |                              |       | Use Tax                                                        | Sav                                                                      | e Close 0.00                               |
| ★ Required fields<br>Number<br>Shopper                     | Jennifer Tonkin               | Delivery Options                                                          | no valve                       | Billing Options<br>Accounting Date | e no value                   |       | Use Tax<br>Shippin                                             | Sav                                                                      | e Close 0.00 0.00 0.00                     |
| ★ Required fields<br>Number<br>Shopper                     | Jennifer Tonkin               | Delivery Options<br>Requested<br>Delivery Date                            | no value                       | Billing Options<br>Accounting Date | e no value                   |       | Use Tax<br>Shippin<br>Handlin                                  | Sav                                                                      | e Close 0.00<br>0.00<br>0.00               |
| ★ Required fields<br>Number<br>Shopper                     | Jennifer Tonkin               | Delivery Options<br>Requested<br>Delivery Date<br>Delivery County         | no value<br>PICKENS<br>PICKENS | Billing Options<br>Accounting Date | e no value                   |       | Use Tax<br>Shippin<br>Handlin                                  | Sav                                                                      | c Close<br>0.00<br>0.00<br>0.00<br>4.19    |
| ★ Required fields<br>Number<br>Shopper                     | Jennifer Tonkin               | Delivery Options<br>Requested<br>Delivery Date<br>Delivery County         | no value<br>PICKENS<br>PICKENS | Billing Options<br>Accounting Date | e no value                   |       | Use Tax<br>Shippin<br>Handlin<br>What's                        | sav                                                                      | Close                                      |
| Required fields     Number     Shopper     Accounting Code | Jennifer Tonkin               | Delivery Options<br>Requested<br>Delivery Date<br>Delivery County         | no value<br>PICKENS<br>PICKENS | Billing Options<br>Accounting Date | e no value                   |       | Use Tax<br>Shippin<br>Handlin<br>What's I<br>> Next Sb         | anext for my order?                                                      | Close 0.00<br>0.00<br>0.00<br>4.19<br>heck |
| Required fields  Number  Shopper  Accounting Code Account  | Jennifer Tonkin<br>28<br>Fund | Delivery Options<br>Requested<br>Delivery Date<br>Delivery County<br>Dept | no value<br>PICKENS<br>PICKENS | Billing Options<br>Accounting Date | e <i>no</i> value<br>Project | 1     | Use Tax<br>Shipping<br>Handlin<br>What's<br>Next Sh<br>Approve | sw<br>hext for my order?<br>P Account/Budget C<br>T3 There are no approx | Ciose 0.00 0.00 0.00 4.19 4.19 heck wers   |

10. Assign cart to requisitioner if you are only a shopper, add a note if needed. Either search for a requisitioner or select from the dropdown. If you are a requisitioner, you will not do this step.

| _                                                     |                    | _     | All 🔻 |
|-------------------------------------------------------|--------------------|-------|-------|
| Assign Cart: User Se                                  | earch              | ×     | ≡ ⊙   |
| Assign Cart To:<br>Note To Assignee (via e-<br>mail): | SELECT V or SEARCH |       |       |
|                                                       | Assign             | Close | ~     |
|                                                       |                    |       |       |

11. If you assigned your cart to a requisitioner, this message would pop up that your cart was assigned.

| Â  | CLEMS buy Ways |                            |                                |                          | All 👻 | Search (Alt+Q) | ٩ | 0.00 USD 📜 | . ⊘ | þ <mark>3</mark> | ٠ |
|----|----------------|----------------------------|--------------------------------|--------------------------|-------|----------------|---|------------|-----|------------------|---|
| E  |                | Simple Advanced            |                                |                          |       |                |   |            |     |                  |   |
| 16 |                | Search for products, suppl | iers, forms, part number, etc. |                          |       |                | ۹ |            |     |                  |   |
| õ  |                | Cart Assig                 | ned                            |                          |       |                |   |            |     |                  |   |
| 血  |                | Requisition Summary        |                                | Options                  |       |                |   |            |     |                  |   |
| 뿋  |                | Requisition number         | 169364772                      | Create new draft cart    |       |                |   |            |     |                  |   |
| ш  |                | Cart name                  | scissors for office            | Recent orders            |       |                |   |            |     |                  |   |
| õ  |                | Number of line items       | 1                              | Return to your home page |       |                |   |            |     |                  |   |
| ₽  |                |                            |                                |                          |       |                |   |            |     |                  |   |
|    |                |                            |                                |                          |       |                |   |            |     |                  |   |
|    |                |                            |                                |                          |       |                |   |            |     |                  |   |
|    |                |                            |                                |                          |       |                |   |            |     |                  |   |
|    |                |                            |                                |                          |       |                |   |            |     |                  |   |